## NAVIGO on iPad

## Steps:

- 1. Visit Navigo-cloud.com
- 2. Login using the email id and password
- 3. Click on the "Start" button to start a instance
- 4. Click on the Open Navigo Button

## For Google Chrome

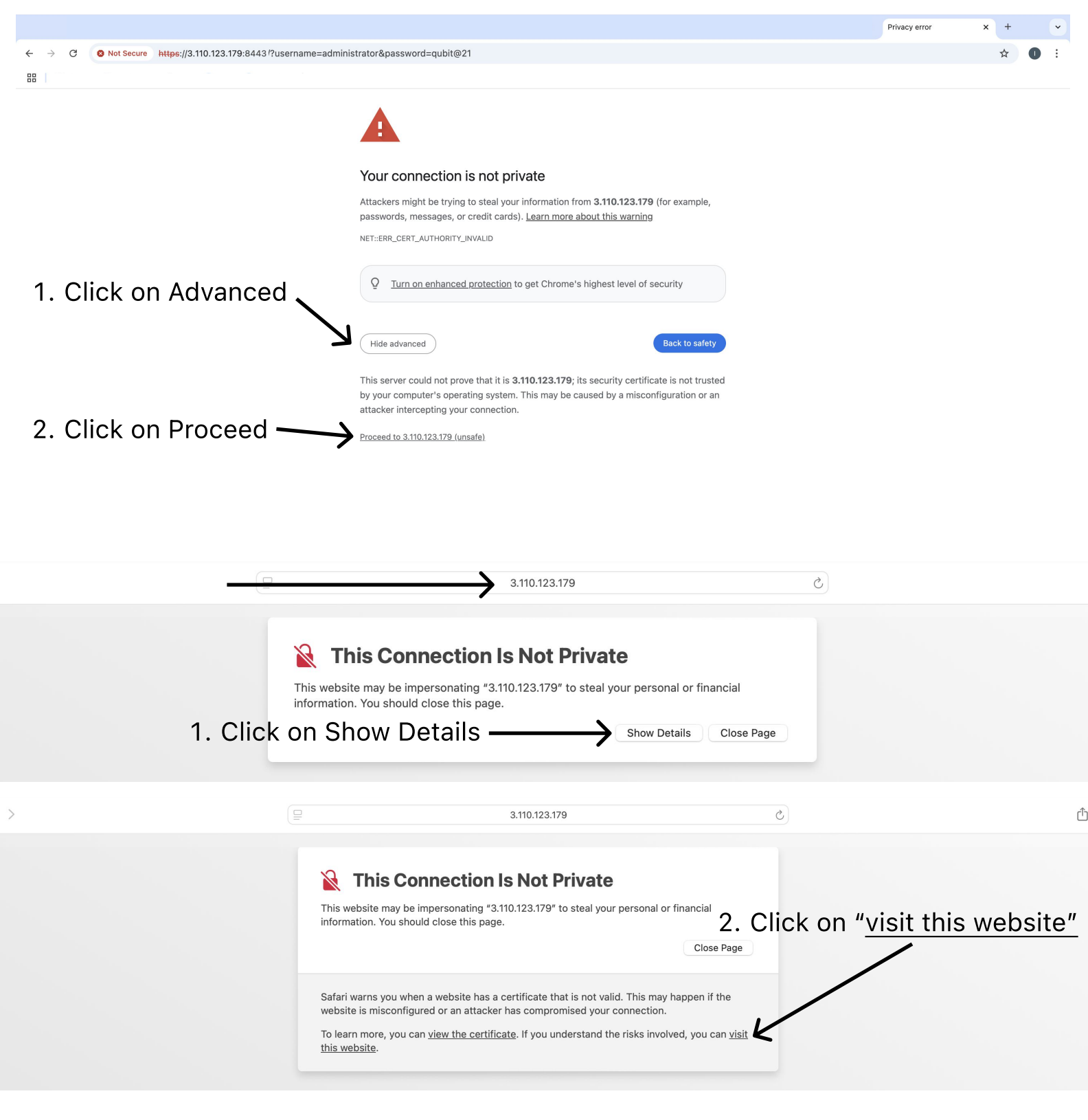

5. Wait 2 minutes for the Navigo Experience to Start